<特典や利用方法>

## ●賞品

毎週設定される目標ポイントを達成し、アプリ内のルーレットを回すと、特典があり ます。

特典の内容は、住友生命ホームページにてご確認ください。

(URL) https://vitality.sumitomolife.co.jp/reward/active/

なお、アプリ設定後(初回会員登録と歩数計アプリの接続完了後)、無条件で1回ルーレットを回すことができます。

※初回のみ目標達成なしで、ルーレットを1回まわすことができます。)

(注)上記内容は令和6年3月時点のものであり、今後変更の可能性があります。

(注)上記商品に替え、各種団体への寄付を行うこともできます。

## ●ルーレットの利用方法

アクティブチャレンジの賞品を決定するルーレットの利用方法は以下のとおりです。

- 1. アプリを起動する。
- アクティビティ内の「ルーレットをまわして特典をゲット!」をタップする (※達成していると表示されます)
- 3. ルーレットの画面に遷移後、「ルーレットを回す」をタップする。
- ルーレットで獲得した特典を変更しない場合は、「チケット確定」をタップする。
  他の特典に変更する場合は、「他のチケットや寄付に変更」をタップし、交換可能な特典を選択する。

## ●賞品(ドリンクチケット等)の利用方法

アクティブチャレンジで獲得した賞品(ドリンクチケット等)の利用方法は、以下の とおりです。

- 1.アプリを起動する。
- 2. リワード内の「アクティブチャレンジ 特典の獲得状況」をタップする。
- 3.利用可能な特典から該当賞品の「特典を使う」をタップする。
- 4. 選択した特典の画面から「チケットを表示 (giftee のサイトへ)」をタップする。
- 5. 画面に出てきたバーコード(もしくは2次元コード)を表示させる。ここまでを 会計前に実施しておくとスムーズです。
- 6. 会計時に5 で表示したバーコード(もしくは2次元コード)を提示する。
- ご利用後は「利用済チェックをつける」をタップし、利用済みであることをアプリ上で表示させると便利です。
  - (注)
    - ・ドリンクチケット等には有効期限があります。有効期限内にご利用ください。
    - 7を忘れるとチケットが複数枚貯まった際、どれが未使用で使用済みか分から なくなります。なお、「利用済チェック」はいつでもつけたり外したりできます。
    - ・寄付については、アプリ上の電子申請のみで完結します。